101 N. Alloy Dr. Fenton, MI 48430

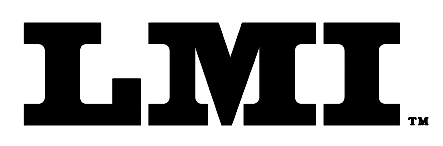

Ph (810) 714-5811 Fax (810) 714-5711

CustomerService@lmicorporation.com

## LINEAR MEASUREMENT INSTRUMENTS, Corp.

Research, Development and Manufacturing of Precision Measuring Systems

**CONFIGURATION and MASTERING for the TP-107 to the LMI 440 or ASI DataMyte 501** 

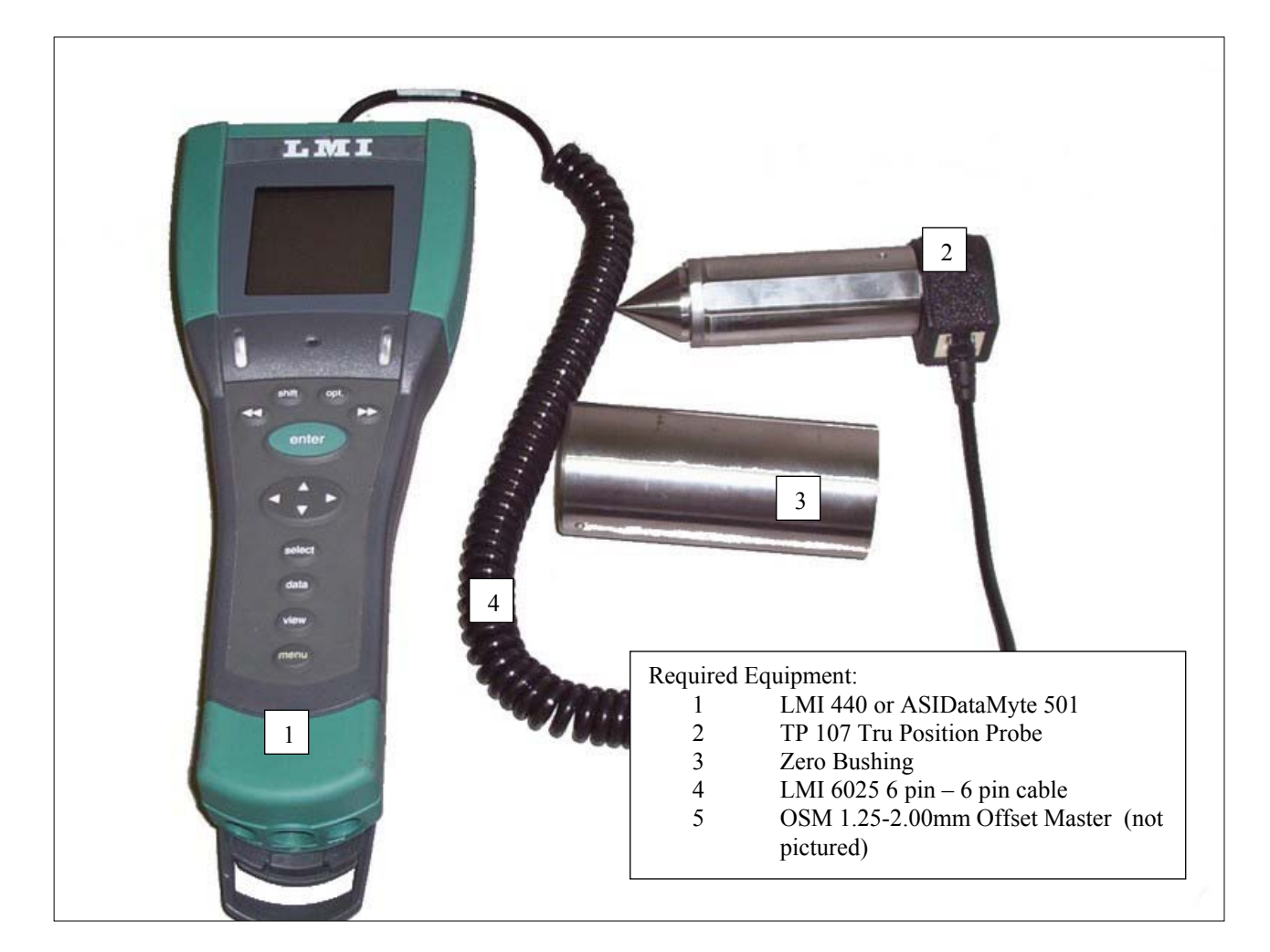

### This instruction will outline:

| I.   | GAGE CONFIGURATION              | 2  |
|------|---------------------------------|----|
|      | A Axis Setup                    | 2  |
|      | B Axis Setup                    | 5  |
| II.  | MASTERING INSTRUCTIONS          | 9  |
| III. | . Verification of the Mastering | 13 |
|      | A axis Verification             | 13 |
|      | B axis Verification             | 14 |
|      |                                 |    |

| Form: CA 070 | 1-4-05 | R:\Quality\Calibration Instructions\CA 070.doc | Page 1 of<br>15 |
|--------------|--------|------------------------------------------------|-----------------|
|--------------|--------|------------------------------------------------|-----------------|

101 N. Alloy Dr. Fenton, MI 48430

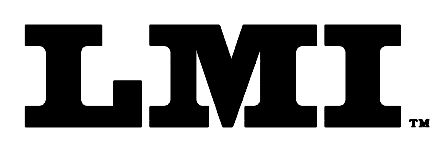

CustomerService@lmicorporation.com

(810) 714-5811

(810) 714-5711

Ph

Fax

LINEAR MEASUREMENT INSTRUMENTS, Corp.

Research, Development and Manufacturing of Precision Measuring Systems

## I. GAGE CONFIGURATION

Section I is a one time setup after a successful gage configuration is finished there should be no need to repeat section I. It is recommended to store a copy of the gage files onto a personal computer or laptop. Consult the collector manual or, if purchased, the TranSend manual for further details.

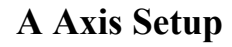

1. Press <menu> to turn on the collector.

2. Press  $\mathbf{\nabla}$  to highlight "Gage".

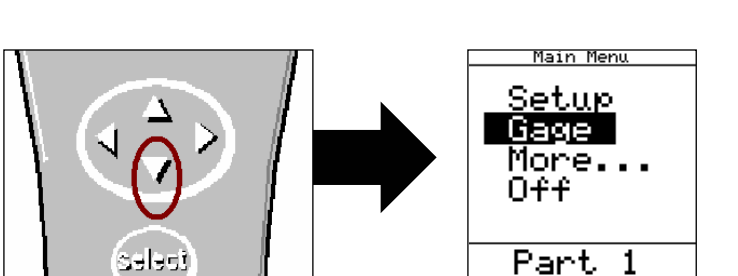

3. Press <enter>.

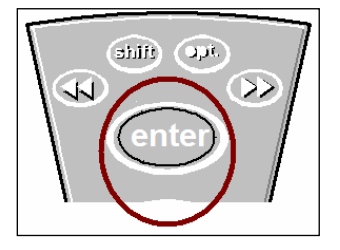

It is recommended to assign a simple name to the gage files such as; A axis, X axis, etc. This will help to identify different setups.

| Form: CA 070 | 1-4-05 | R:\Quality\Calibration Instructions\CA 070.doc | Page 2 of<br>15 |
|--------------|--------|------------------------------------------------|-----------------|
|--------------|--------|------------------------------------------------|-----------------|

teres teres wew

4. To assign the gage file name, press  $\blacktriangle$  or  $\checkmark$  to highlight "G2"\* in the "Gage List" and press <br/><enter> on the collector.

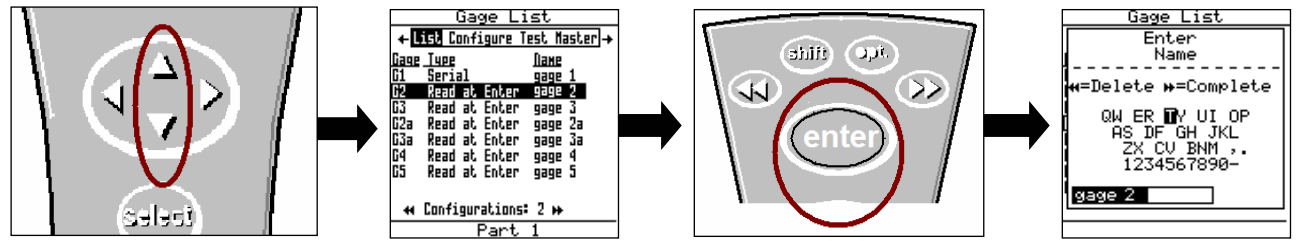

\*G2 has the ability to support "sub files". These are files that allow multiple styles or configurations of gages to be used by the same collector. To create sub files highlight G2 and press ▶▶, this will create a sub file of G2a. Each press of ▶▶ creates another sub file. The balance of this instruction will be based on G2

Use the ▲, ▶, ◄, or ▼ to highlight the first character of the new file name then press
<enter>, repeat the process until the gage file name is spelled. Then press ▶ ▶ to accept the new name.

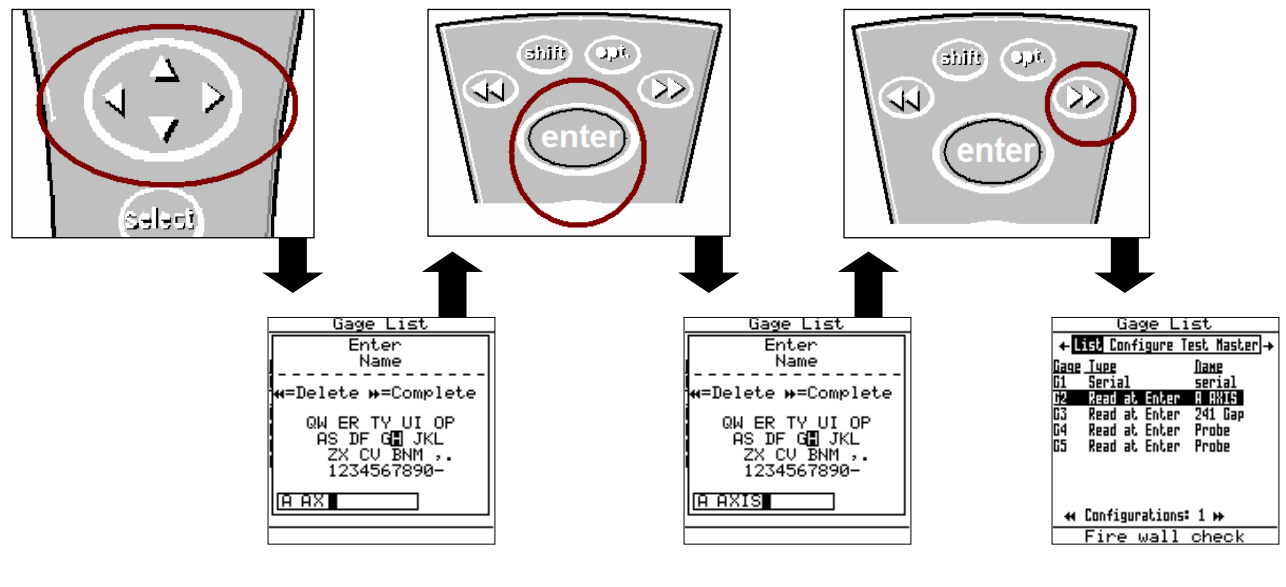

6. Press the ► to "Configure", by default the screen may read as follows.

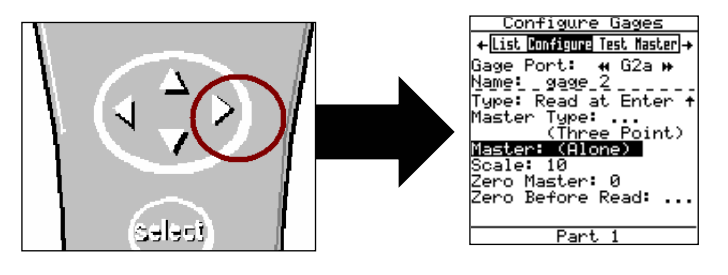

| Form: CA 070 | 1-4-05 | R:\Quality\Calibration Instructions\CA 070.doc | Page 3 of<br>15 |
|--------------|--------|------------------------------------------------|-----------------|
|--------------|--------|------------------------------------------------|-----------------|

7. The "Configure Gages" screen needs to be set as follows. Failure to set this screen properly may cause undesired results.

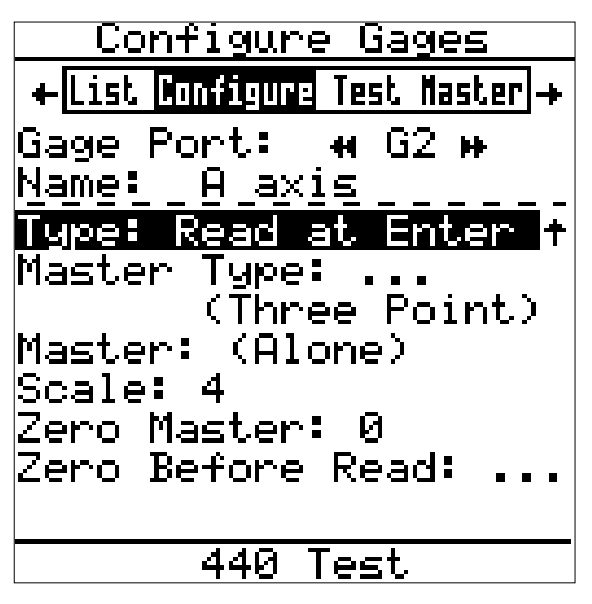

8. If changes to this screen are needed, press ▲ or ▼ to highlight either "Type", "Master Type", "Master With", or "Zero Before Read" then press <enter> to toggle the different choices.

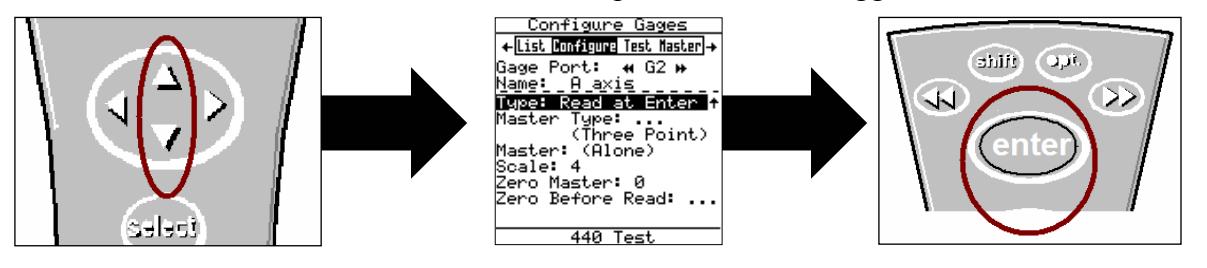

9. To make changes to the "Scale" or "Zero Master" press ▲ or ▼ to highlight "Scale" or "Zero Master" and press <enter>. This will bring up the numeric keypad. Key in the new value and press ▶▶ to accept.

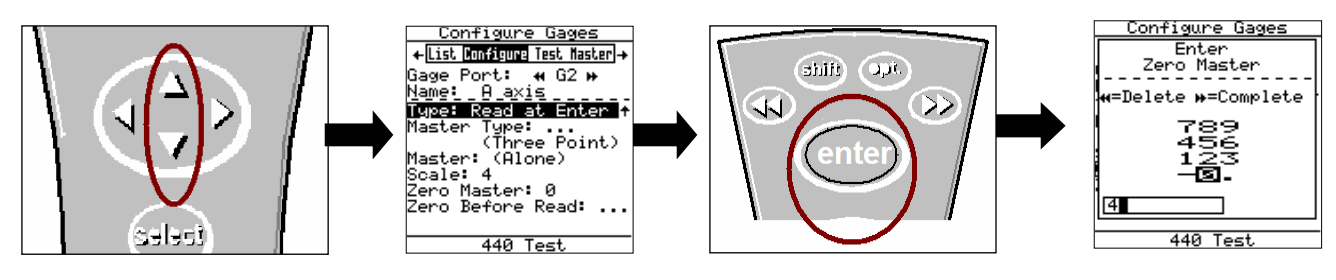

| Form: CA 070 | 1-4-05 | R:\Quality\Calibration Instructions\CA 070.doc | Page 4 of<br>15 |
|--------------|--------|------------------------------------------------|-----------------|
|--------------|--------|------------------------------------------------|-----------------|

10. Key in the desired value buy using the  $\blacktriangle$ ,  $\blacktriangledown$ ,  $\triangleright$ , or  $\blacktriangleleft$  to highlight the first number, press <br/><enter>. Repeat until the number is completed and press  $\triangleright \triangleright$  to accept the new value.

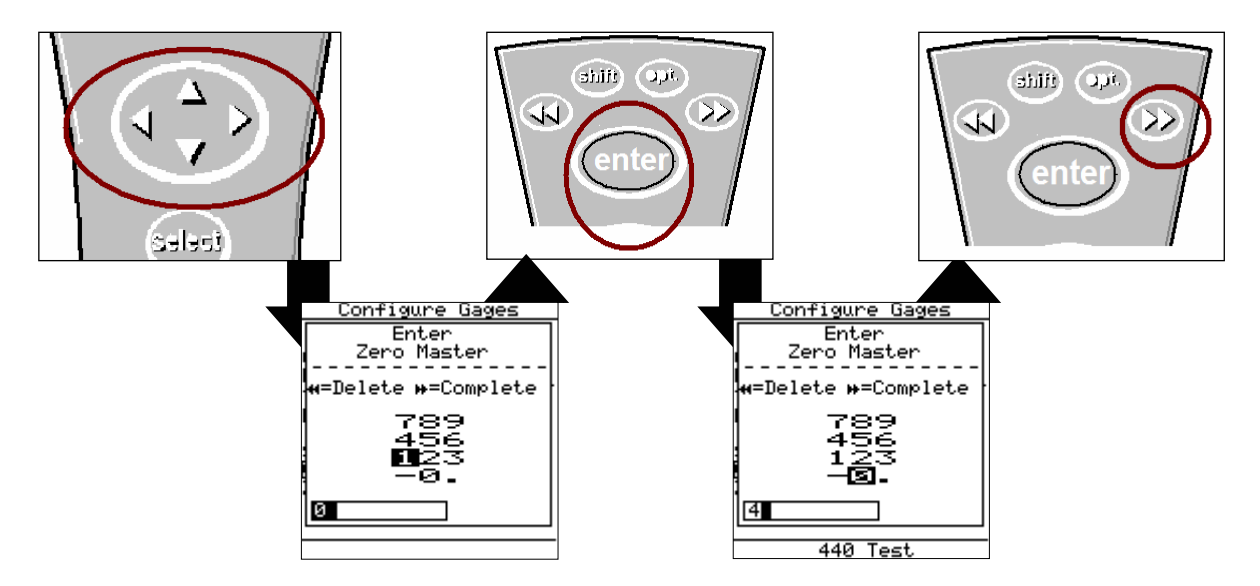

11. Once the "Configure Gages" screen is set press ◀ and a pop up will appear if any changes were made. Highlight "Save to current gage" and press <enter> if the changes were intentional. If a setting was changed by mistake or you were not done in "Configure Gages" highlight "Cancel" and press <enter>.

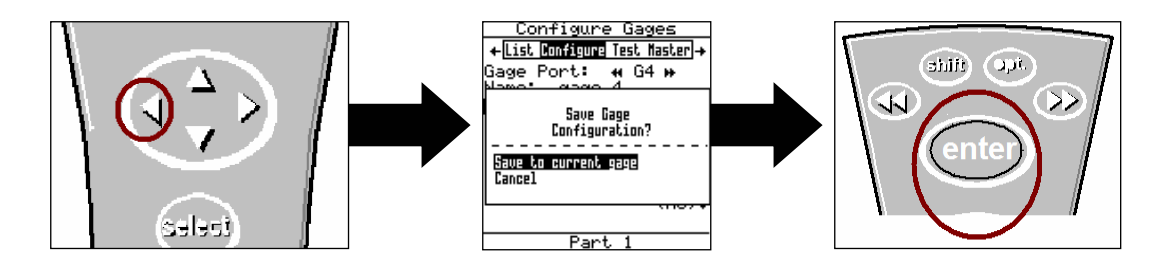

A Axis setup configuration is complete.

## **B** Axis Setup

| 1-4-05 | R:\Quality\Calibration Instructions\CA 070.doc | Page 5 of<br>15                                       |
|--------|------------------------------------------------|-------------------------------------------------------|
|        | 1-4-05                                         | 1-4-05 R:\Quality\Calibration Instructions\CA 070.doc |

11. To assign the gage file name, press  $\blacktriangle$  or  $\checkmark$  to highlight "G3"\* in the "Gage List" and press <enter> on the collector.

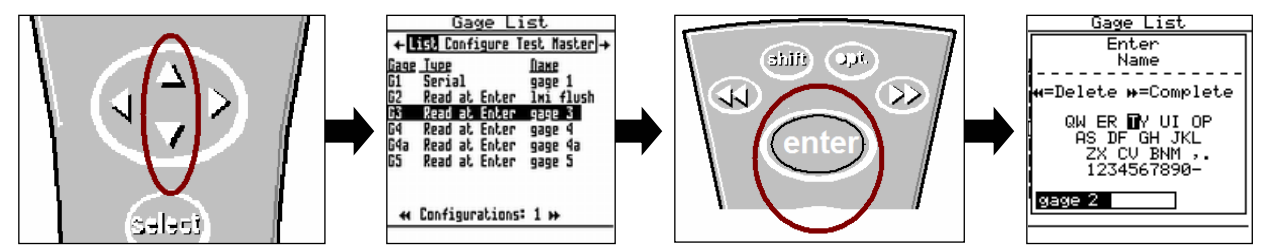

\*G3 has the ability to support "sub files". These are files that allow multiple styles of gages to be used by the same collector. To create sub files highlight G2 and press  $\triangleright \triangleright$ , this will create a sub file of G3a. Each press of  $\triangleright \triangleright$  creates another sub file. The balance of this instruction will be based on G3

Use the ▲, ▶, ◄, or ▼ to highlight the first character of the new file name then press
<enter>, repeat the process until the gage file name is spelled. Then press ▶ ▶ to accept the new name.

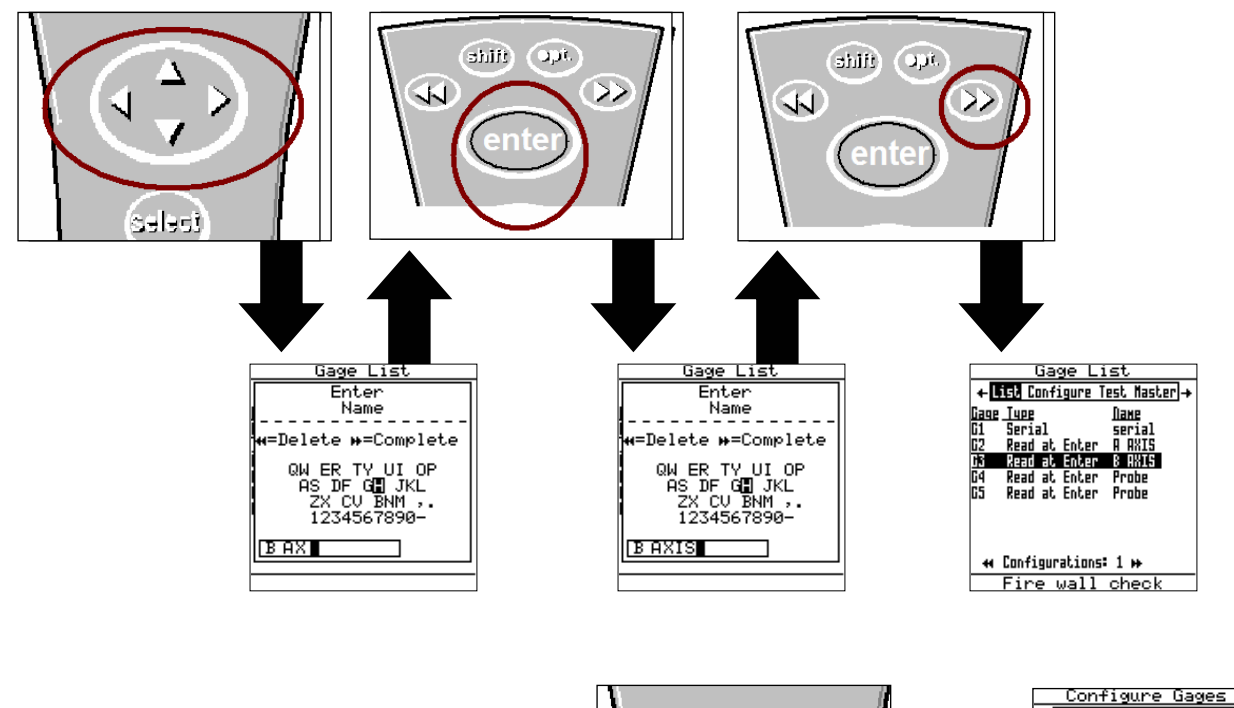

13. Press the ► to "Configure", by default the screen should read as follows.

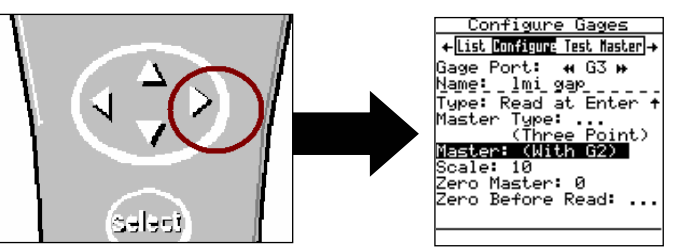

| Form: CA 070 | 1-4-05 | R:\Quality\Calibration Instructions\CA 070.doc | Page 6 of<br>15 |
|--------------|--------|------------------------------------------------|-----------------|
|--------------|--------|------------------------------------------------|-----------------|

| E-:         | mail sup | port         |
|-------------|----------|--------------|
| techsupport | @lmicor  | poration.com |

LMI Corporation

14. The "Configure Gages" screen needs to be set as follows. Failure to set this screen properly may cause undesired results.

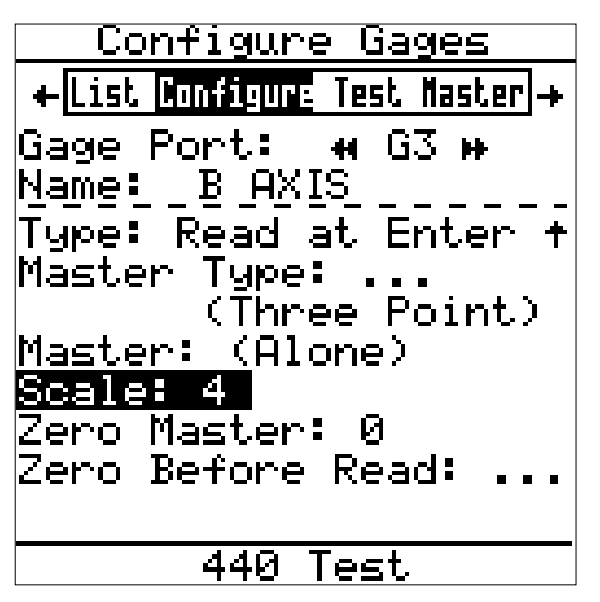

15. If changes to this screen are needed, press ▲ or ▼ to highlight either "Type", "Master Type", "Master With", or "Zero Before Read" then press <enter> to toggle the different choices.

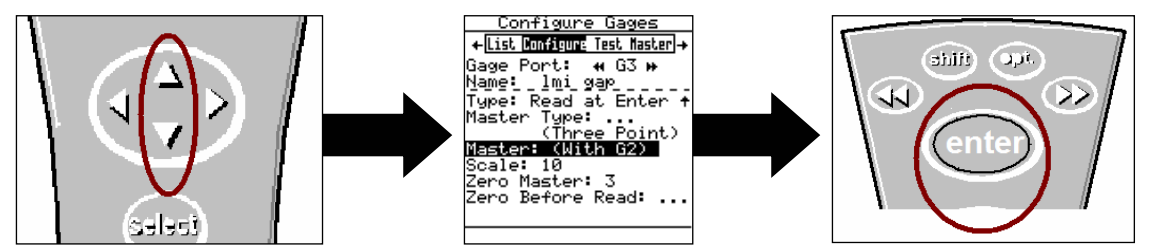

16. To make changes to the "Scale" or "Zero Master" press ▲ or ▼ to highlight "Scale" or "Zero Master" and press <enter>. This will bring up the numeric keypad. Key in the new value and press ▶▶ to accept.

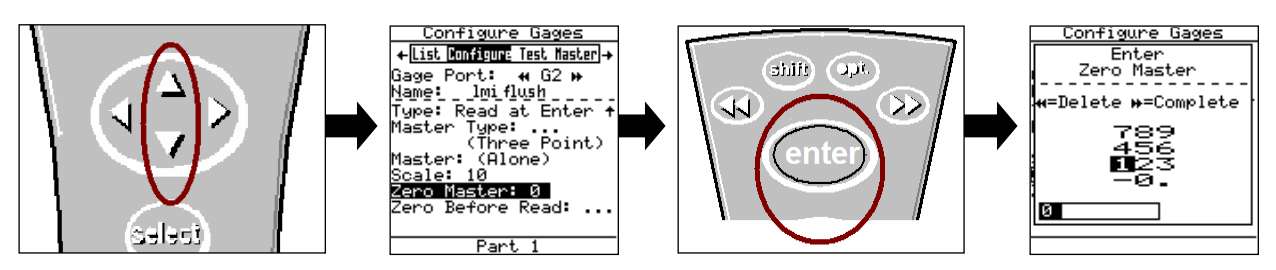

| Form: CA 070 | 1-4-05 | R:\Quality\Calibration Instructions\CA 070.doc | Page 7 of<br>15 |
|--------------|--------|------------------------------------------------|-----------------|
|--------------|--------|------------------------------------------------|-----------------|

17. Key in the desired value buy using the  $\blacktriangle$ ,  $\blacktriangledown$ ,  $\triangleright$ , or  $\blacktriangleleft$  to highlight the first number, press <enter>. Repeat until the number is completed and press  $\triangleright \triangleright$  to accept the new value.

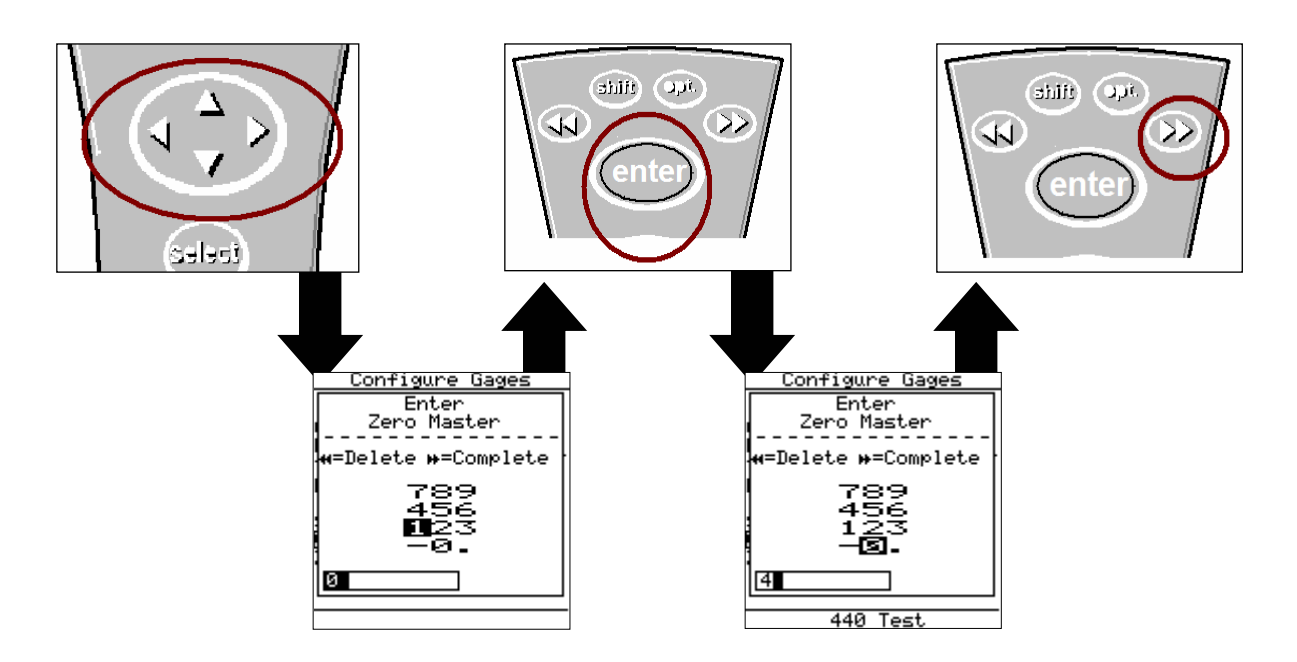

18. Once the "Configure Gages" screen is set press ► and a pop up will appear if any changes were made. Highlight "Save to current gage" and press <enter> if the changes were intentional. If a setting was changed by mistake or you were not done in "Configure Gages" highlight "Cancel" and press <enter>.

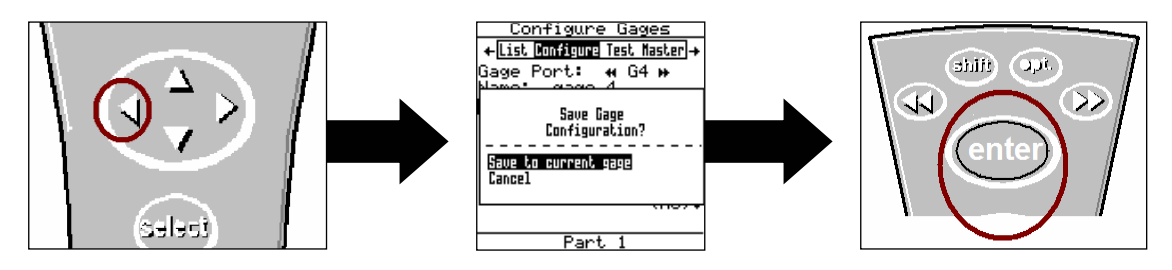

Configuration of the LMI 440 or ASIDataMyte 501 is complete.

| Form: CA 070 | 1-4-05 | R:\Quality\Calibration Instructions\CA 070.doc | Page 8 of<br>15 |
|--------------|--------|------------------------------------------------|-----------------|
|--------------|--------|------------------------------------------------|-----------------|

# LMI Corporation

#### **MASTERING INSTRUCTIONS** II.

Connect the transducer to Gage Port 2/3 of the data collector. 1.

2. Press <Menu> to turn on the collector.

3. Press  $\mathbf{\nabla}$  to highlight "Gage".

Press <enter>.

4.

Page 9 of Form: CA 070 1-4-05 R:\Quality\Calibration Instructions\CA 070.doc 15

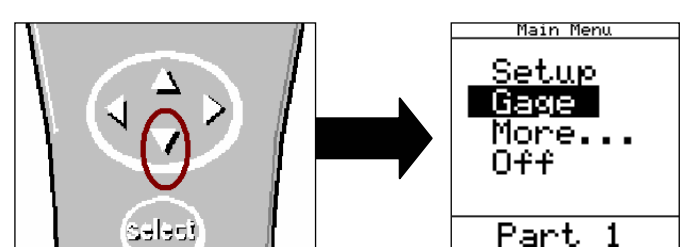

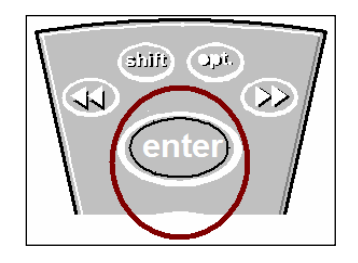

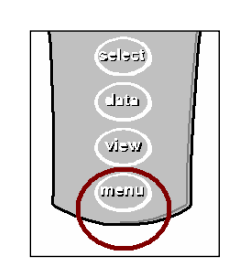

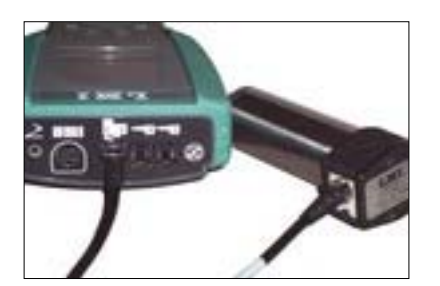

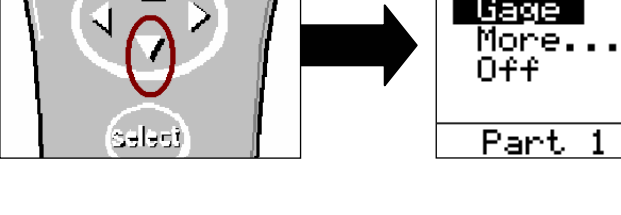

# LMI Corporation

5 From the gage list use the  $\blacktriangle$  or  $\blacktriangledown$  keys on the data collector to choose gage file G2 and press  $\blacktriangleleft$  on the collector.

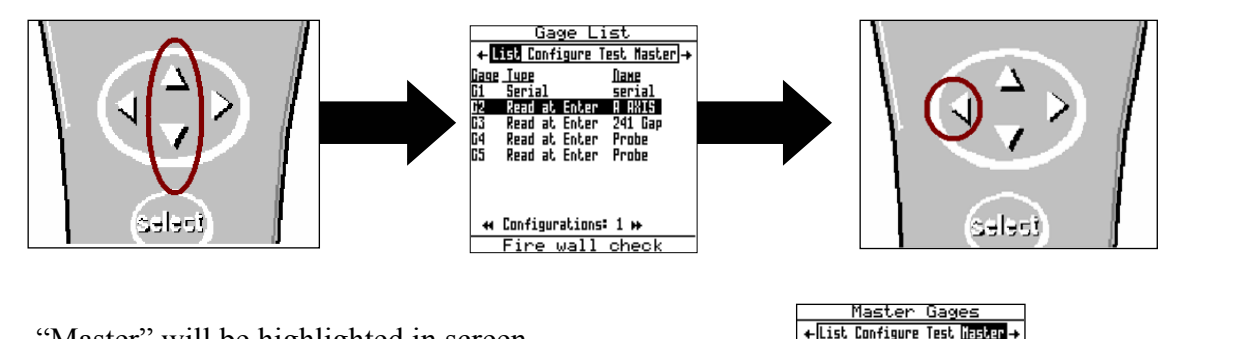

6 "Master" will be highlighted in screen header and "G2" is identified as "Gage Port". If G2 is not the Gage Port press the ►► or ◀◀ until G2 appears.

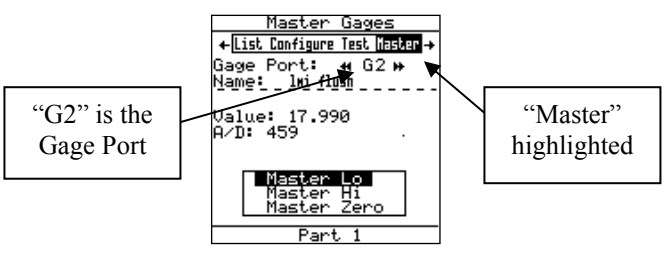

Insert the TP 107 into the OSM 1.25-2mm, align the flat of the TP 107 to the flat of the OSM 125-2. Place the offset insert into the other end of the OSM 1.25-2mm.

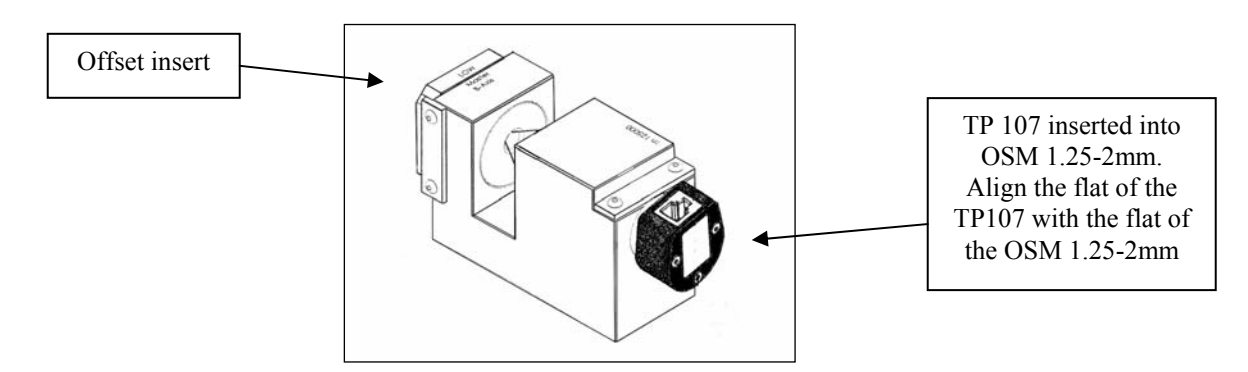

8. Align the offset insert "Low" with "Master A-Axis" on the OSM 1.25-2mm. Verify "Master Low" highlighted on the collector, press <enter>.

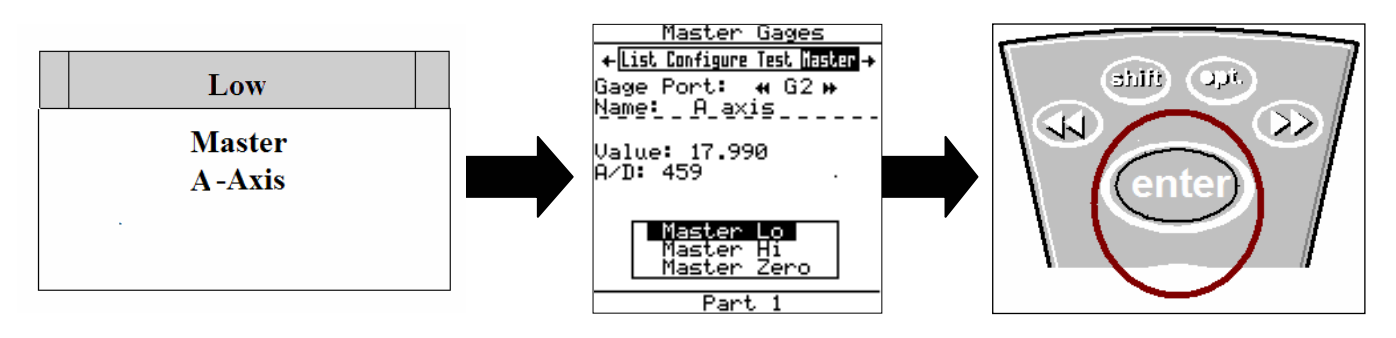

| Form: CA 070 | 1-4-05 | R:\Quality\Calibration Instructions\CA 070.doc | Page 10 of 15 |
|--------------|--------|------------------------------------------------|---------------|
|--------------|--------|------------------------------------------------|---------------|

9. Align the offset insert "High" with "Master A-Axis" on the OSM 1.25-2mm. Verify "Master Hi" highlighted on the collector, press <enter>.

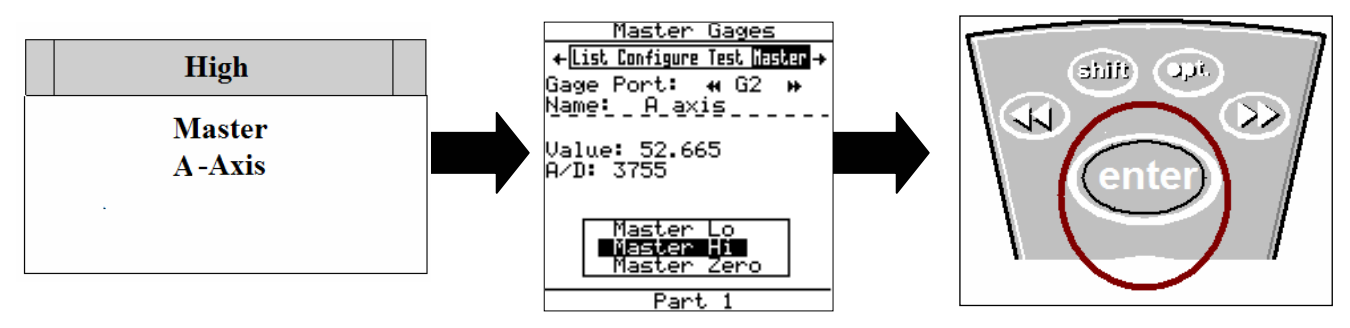

10. Remove the TP 107 from the OSM 1.25-2mm and insert it into the "Zero Bushing". With "Master Zero" highlighted on the collector press <enter>.

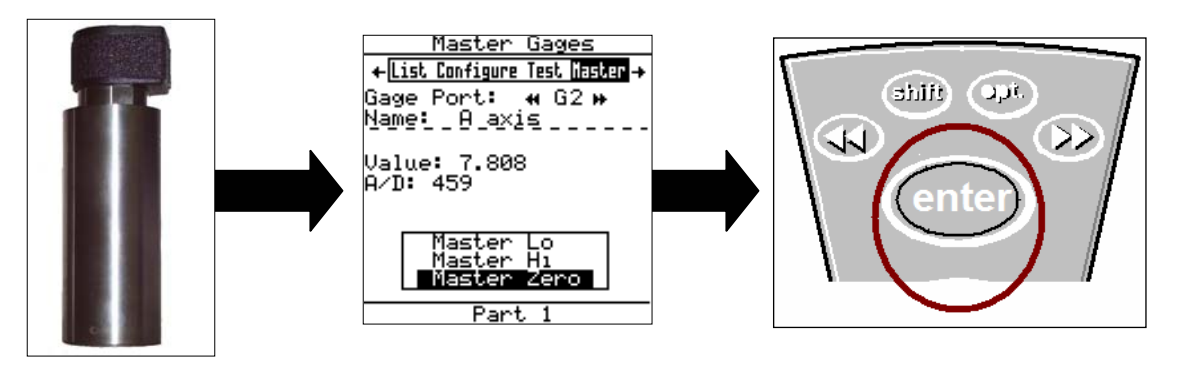

 The A axis is now mastered. Press the ► to advance the "Master Gage" screen to "Gage Port: G3".

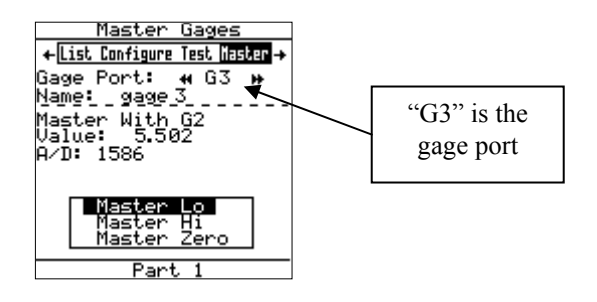

| Form: CA 070 | 1-4-05 | R:\Quality\Calibration Instructions\CA 070.doc | Page 11 of<br>15 |
|--------------|--------|------------------------------------------------|------------------|
|--------------|--------|------------------------------------------------|------------------|

12. Insert the TP 107 into the OSM 1.25-2mm, align the flat of the TP 107 to the flat of the OSM 125-2. Place the offset insert into the other end of the OSM 1.25-2mm.

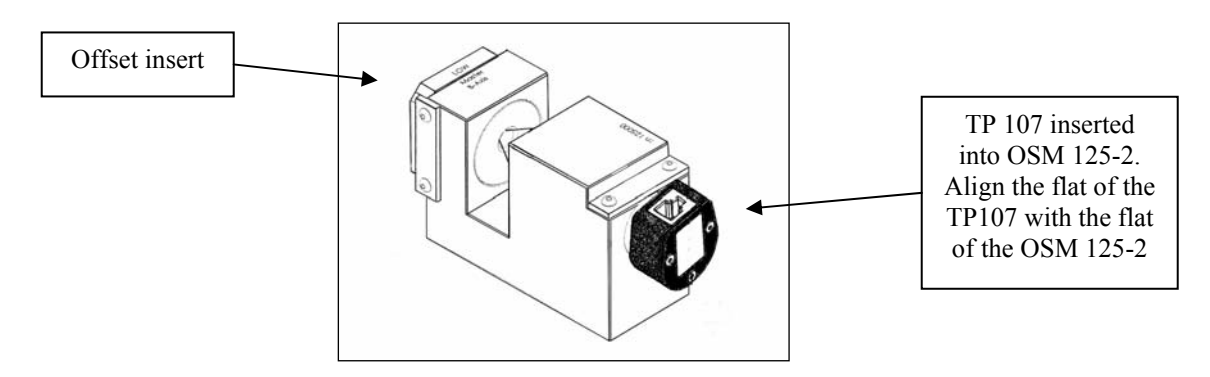

13. Align the offset insert "Low" with "Master B-Axis" on the OSM 1.25-2mm. Verify "Master Low" highlighted on the collector, press <enter>.

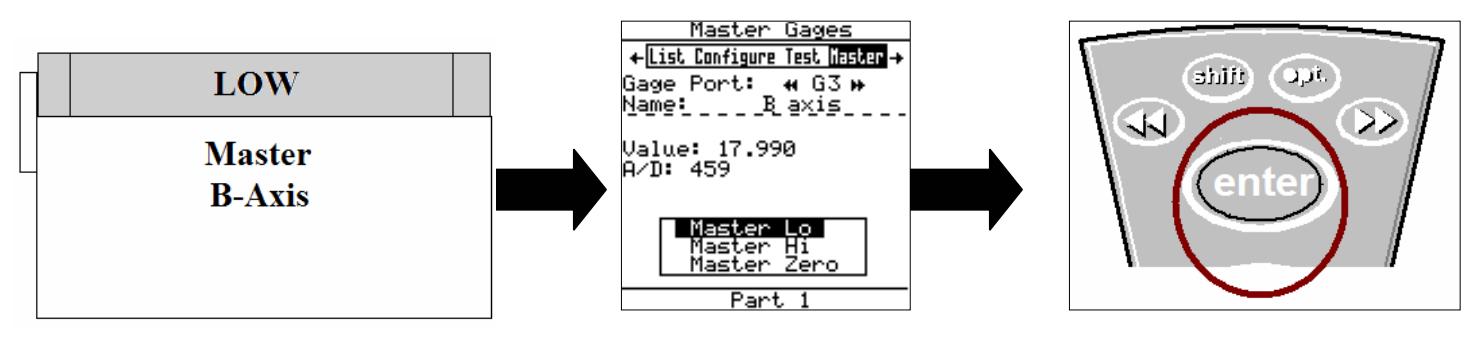

14. Align the offset insert "High" with "Master A-Axis" on the OSM 1.25-2mm. Verify "Master Hi" highlighted on the collector, press <enter>.

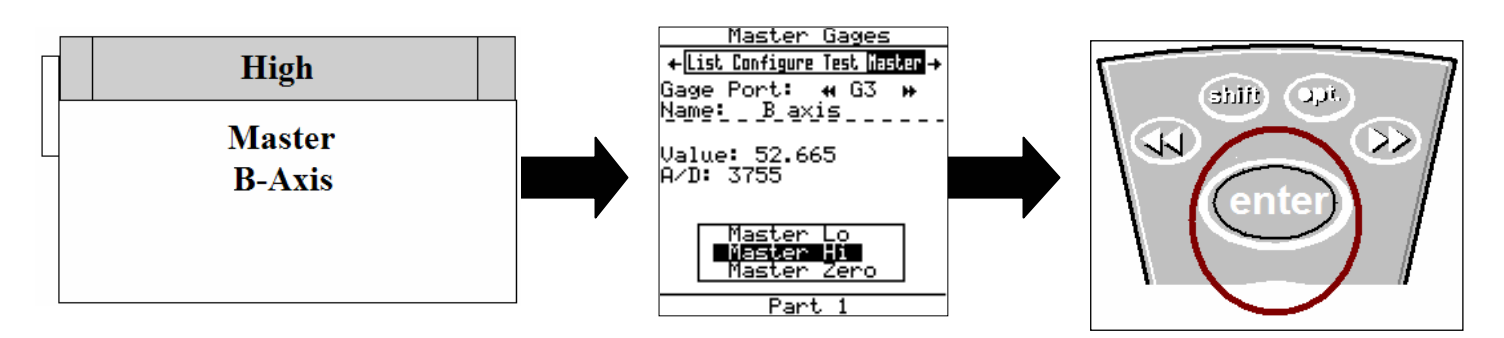

| Form: CA 070 | 1-4-05 | R:\Quality\Calibration Instructions\CA 070.doc | Page 12 of 15 |
|--------------|--------|------------------------------------------------|---------------|
|--------------|--------|------------------------------------------------|---------------|

LMI Corporation

15. Remove the TP 107 from the OSM 1.25-2mm and insert it into the "Zero Bushing". With "Master Zero" highlighted on the collector press <enter>.

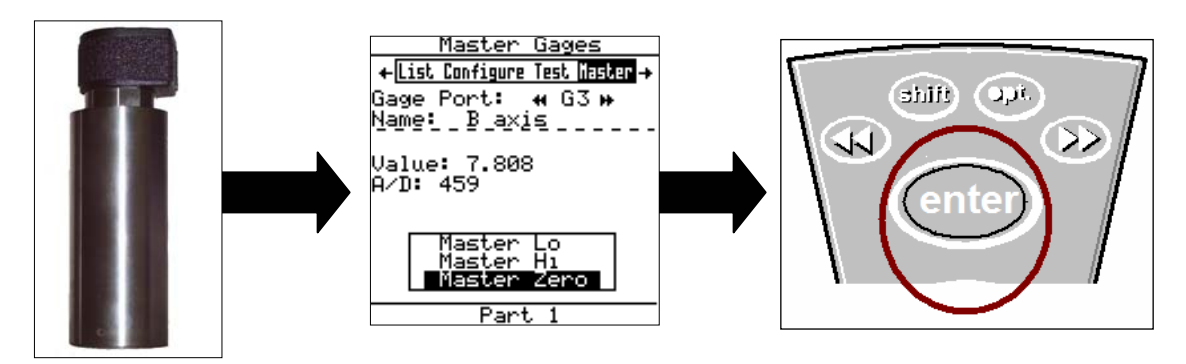

Mastering the TP 107 to the LMI 440 or ASIDatamyte 501 is complete

## III. Verification of the Mastering

## A axis Verification

8. With the TP 107 in the "Zero Bushing" and the collector set to "Gage Port: G2" in the "Master" screen on the collector, the "Value" needs to read 0.00 +/- 0.03. Rotate the TP 107 at 90° intervals inside the "Zero Bushing". The value should not vary any more than .03mm.

|   | - I.T.S.S. |   |
|---|------------|---|
|   |            |   |
| 1 | Ľ,         | 5 |
|   |            |   |
|   |            |   |
|   |            |   |
|   |            |   |
|   |            |   |

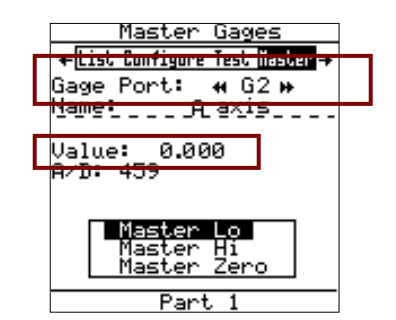

9. Insert the TP 107 into the OSM 1.25-2mm. Align the offset insert "High" with "Master A-Axis". The "Value" on the collector screen needs to be 2.00.

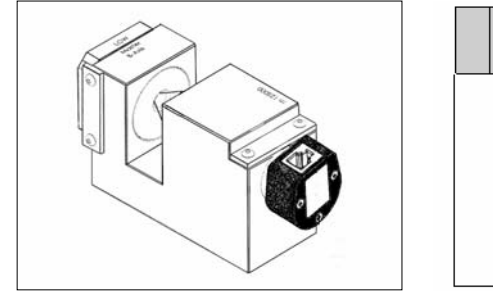

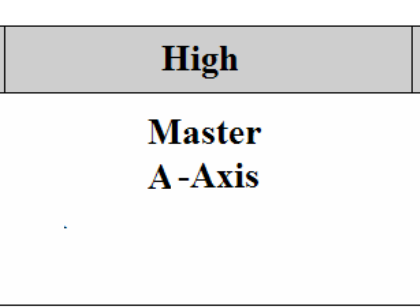

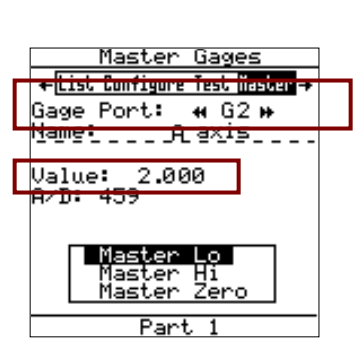

| Form: CA 070 | 1-4-05 | R:\Quality\Calibration Instructions\CA 070.doc | Page 13 of<br>15 |
|--------------|--------|------------------------------------------------|------------------|
|--------------|--------|------------------------------------------------|------------------|

LMI Corporation

10. Insert the TP 107 into the OSM 1.25-2mm. Align the offset insert "Low" with "Master A-Axis". The "Value" on the collector screen needs to be -2.00.

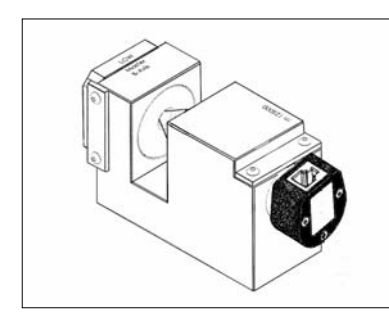

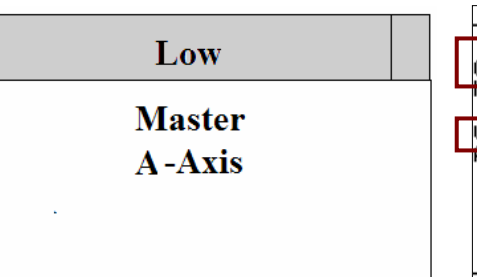

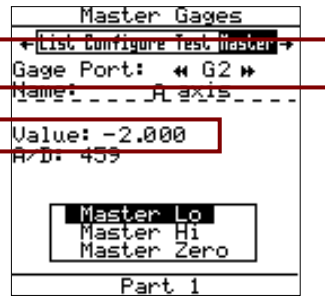

11. Add the results of step 2 and step 3 together (disregard the minus sign), the result must be 4.00mm +/- 0.04mm. This example step 2 is 2.000 and step 3 is -2.00, added together without the minus sign equals 4.000mm.

## **B** axis Verification

Press ►► on the keypad of the collector to change the display from G2 to G3.

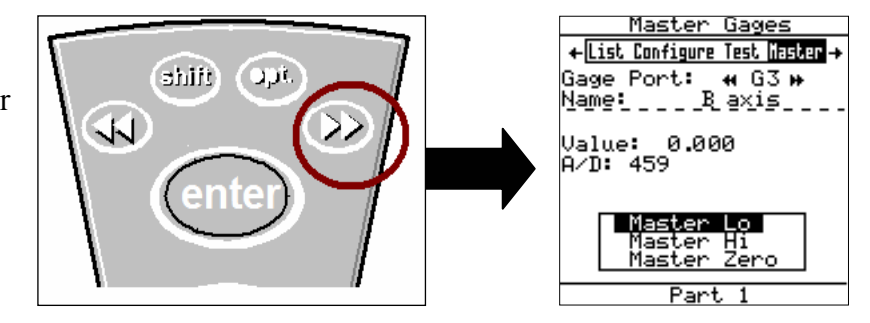

6. With the TP 107 in the "Zero Bushing" and the collector set to "Gage Port: G3" in the "Master" screen on the collector, the "Value" needs to read 0.00 +/- 0.03. Rotate the TP 107 at 90° intervals inside the "Zero Bushing". The value should not vary any more than .03mm.

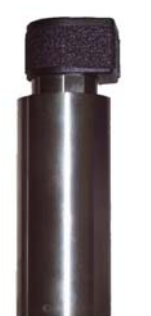

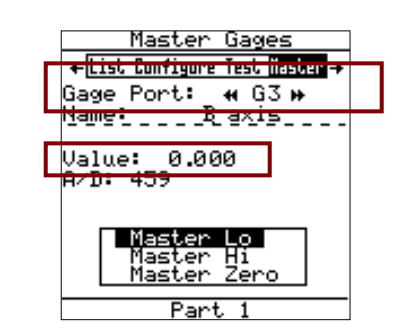

| Form: CA 070 | 1-4-05 | R:\Quality\Calibration Instructions\CA 070.doc | Page 14 of<br>15 |
|--------------|--------|------------------------------------------------|------------------|
|--------------|--------|------------------------------------------------|------------------|

E-mail support Phone support LMI Corporation techsupport@lmicorporation.com (810) 714-5811

Insert the TP 107 into the OSM 1.25-2mm. Align the offset insert "High" with "Master A-7. Axis". The "Value" on the collector screen needs to be 2.00.

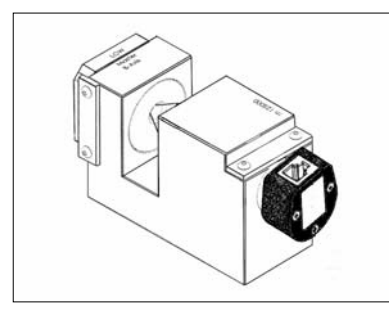

| High             | Master<br><del>+List Configure</del><br>Gage Port: |
|------------------|----------------------------------------------------|
| Master<br>B-Axis | Value: 2.00<br>A/D: 459                            |
|                  | Master<br>Master<br>Master                         |
|                  | Part                                               |

Gages

ure less insue 🕶 G2 🗰 H axis .000

8. Insert the TP 107 into the OSM 1.25-2mm. Align the offset insert "Low" with "Master B-Axis". The "Value" on the collector screen needs to be -2.00.

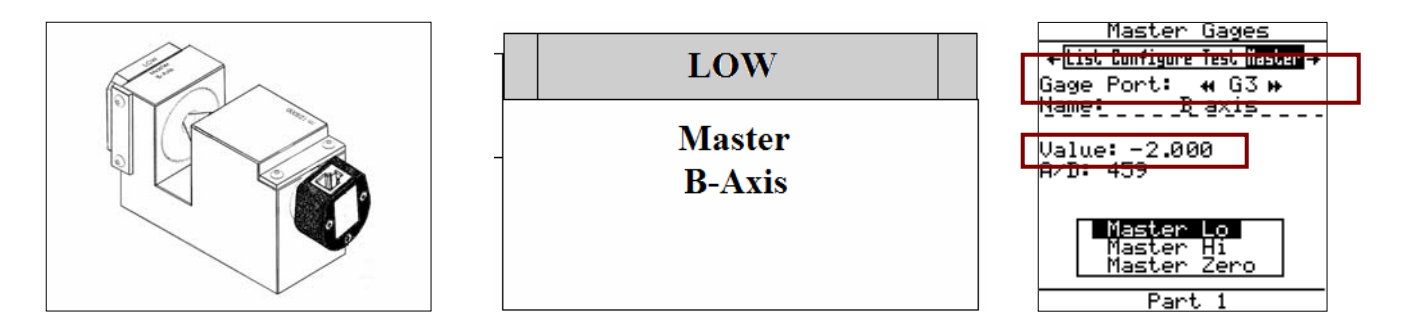

9. Add the results of step 7 and step 8 together (disregard the minus sign), the result must be 4.00mm +/- 0.04mm. This example step 7 is 2.000 and step 8 is -2.00, added together without the minus sign equals 4.000mm.

Verification Complete

| Form: CA 070 | 1-4-05 | R:\Quality\Calibration Instructions\CA 070.doc | Page 15 of 15 |
|--------------|--------|------------------------------------------------|---------------|
|--------------|--------|------------------------------------------------|---------------|